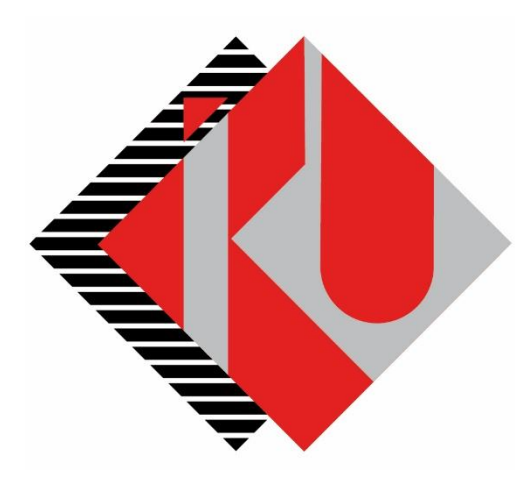

# T.C. İSTANBUL KÜLTÜR ÜNİVERSİTESİ

# **Kayıt Yenileme**

# Ödeme İşlemleri

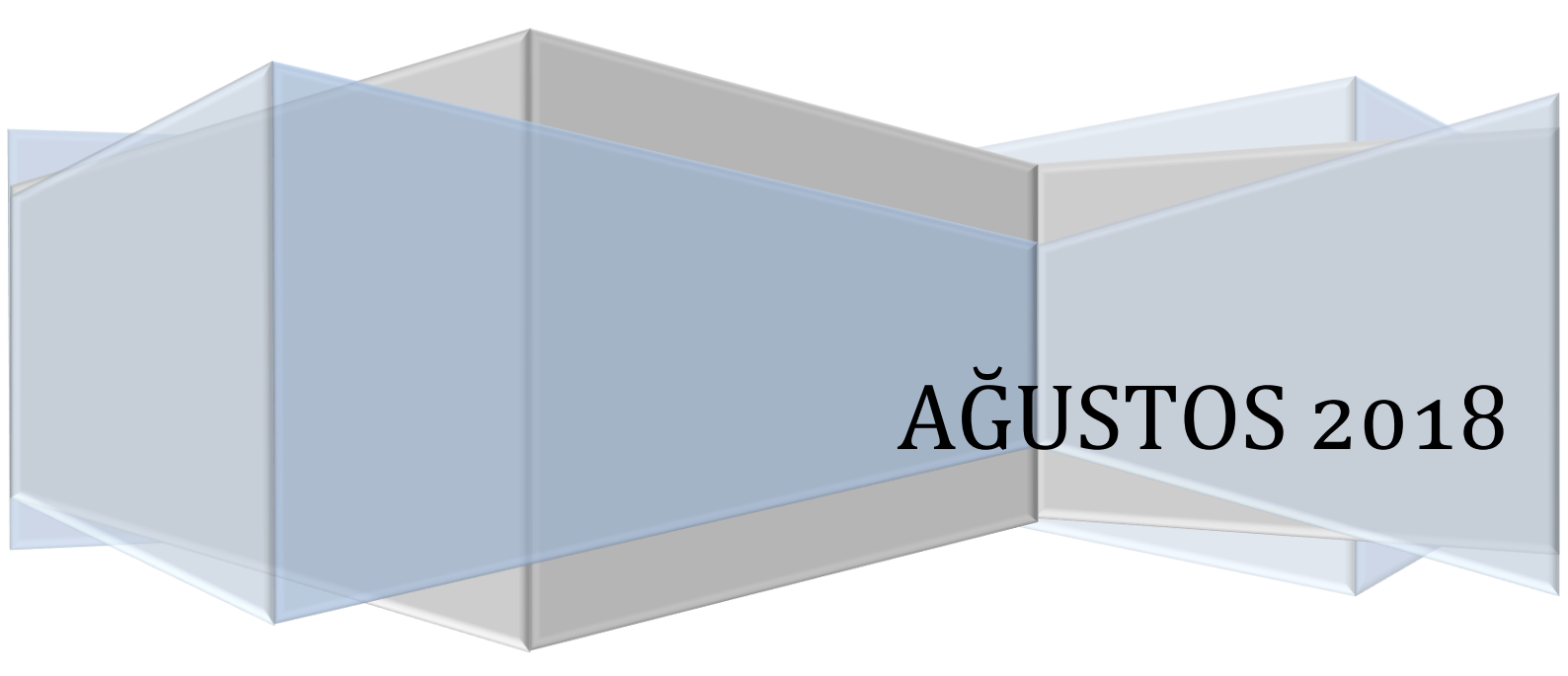

### İÇİNDEKİLER

| 1. GiRiş       | <br>2 |
|----------------|-------|
| SISTEME GIRIS  | 2     |
| TAKSİTLİ ÖDEME | 5     |
| PESIN ÖDEME    | 17    |
|                |       |

## 1. Giriş

Bu doküman kayıt yenileme ödeme sürecini anlatmak için hazırlanmıştır.

# SISTEME GIRIȘ

https://orion.iku.edu.tr/irj/portal adresinden sisteme girmek için Kullanıcı adı (Öğrenci no) ve Şifre ile girilebilir.

| Kulla                            | anici / User                                                                                    |                                                                       |                                   |                              |            |  |
|----------------------------------|-------------------------------------------------------------------------------------------------|-----------------------------------------------------------------------|-----------------------------------|------------------------------|------------|--|
| Paro                             | la / Passworc                                                                                   |                                                                       | •                                 |                              |            |  |
| Turki                            | sh                                                                                              |                                                                       |                                   | •                            |            |  |
| Gir                              | is / Log In                                                                                     |                                                                       |                                   |                              |            |  |
| Hesab<br>I can't<br>Geriye Devam | oima erisemiyor<br>access my acc<br>Tarihçe Favorik<br>Ödeme, Kayıt ve<br>aki gibi ekran ile ka | rum.<br>ount.<br>er Kişiselleştir Gö<br>Ders İşlemleri<br>rşılaşılır. | ırünüm Yardım<br>Burs Başvuruları |                              |            |  |
| Ödeme, Kayıt                     | Akademik işlemler                                                                               | E-kayıt belgeleri                                                     | Belge talebi                      | Belge Talep                  | Bilgilerim |  |
| Yenileme, Ders<br>Secim          |                                                                                                 |                                                                       |                                   | Görüntüleme<br>View/Download |            |  |
|                                  |                                                                                                 |                                                                       |                                   |                              |            |  |

Ödeme, Kayıt ve Ders İşlemleri sekmesine basıldıktan sonra yukarıdaki ekrandan Ödeme, Kayıt Yenileme, Ders seçim düğmesine basılır.

| < |                  | Ödeme            | e, Kayıt İşlemlerim ve Ders İşle | emleri              |                  |
|---|------------------|------------------|----------------------------------|---------------------|------------------|
|   |                  |                  |                                  |                     |                  |
|   |                  |                  |                                  | •                   | • 0              |
|   | Ödeme işlemlerim | Kayıt İşlemlerim | Yaz Okulu Kaydı                  | Ders seçimi         | Kayıt sepeti     |
|   |                  |                  |                                  | (Kayıt kapalı)      | Toplam kredi : 0 |
|   | <b>I</b>         | 4*4              | ?                                | Ø?                  |                  |
|   | Derslerim        | Şube Değiştir    | Destek ve İletişim<br>Bilgileri  | Yardımcı Dokümanlar |                  |
|   | Toplam kredi : 0 |                  |                                  |                     |                  |

Ödeme, Kayıt Yenileme, Ders Seçim sekmesine basıldıktan sonra yukarıdaki ekrandan Ödeme İşlemlerim düğmesi seçilir.

| < 🖾 💁                    | Ödeme işlemleri $ \sim $ |         |
|--------------------------|--------------------------|---------|
| < Ödeme işlemleri        | İşlem Detayı             |         |
| 2018/2019 Eğitim Kaydı   |                          |         |
| 2018/2019 Yurt Kaydı     |                          |         |
| Yaz Okulu Kaydı          |                          |         |
| Var Olan Taksit Ödemesi  |                          |         |
| Kız Yurdu Taksit Ödemesi |                          |         |
| Ödeme Planı İptali       |                          |         |
|                          |                          |         |
|                          |                          |         |
|                          |                          |         |
| @                        |                          | 💓 ileri |

2018/2019 Eğitim kaydı seçilip İlerle butonuna basılır.

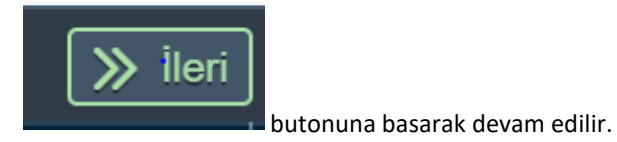

| · · · · · · · · · · · · · · · · · · · | Ödeme işle             | emleri 🗸                |       |
|---------------------------------------|------------------------|-------------------------|-------|
| < Ödeme işlemleri                     |                        | İşlem Detayı            |       |
| 2018/2019 Eğitim Kaydı                | 2018/2019 Eğitim Kaydı | Red Sciencia to use on  |       |
| 2018/2019 Yurt Kaydı                  | 1.00.0                 | burada<br>gözükecektir. |       |
| Yaz Okulu Kaydı                       | Indirimier             |                         |       |
| Var Olan Taksit Ödemesi               |                        |                         |       |
| Kız Yurdu Taksit Ödemesi              |                        |                         |       |
| Ödeme Planı İptali                    |                        |                         |       |
|                                       |                        |                         |       |
|                                       |                        |                         |       |
|                                       |                        |                         |       |
|                                       |                        |                         |       |
| <b>©</b>                              |                        |                         | ) ile |

"2018/2019 Eğitim kaydı" seçilip İlerle butonuna basıldıktan sonra yukardaki tablodaki gibi var olan indirimleriniz görülür.

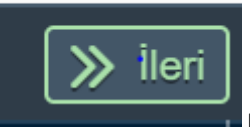

Butonuna basarak devam edilir.

## TAKSİTLİ ÖDEME

Gelen ekranda Taksit ya da Peşin Seçeneği gözüküyor.

|                  | Ucret Hesaplama |      |                    |
|------------------|-----------------|------|--------------------|
| 🔘 Taksitli Ödeme |                 |      |                    |
| O Pesin Ödeme    |                 |      |                    |
|                  |                 |      |                    |
|                  |                 |      |                    |
|                  |                 |      |                    |
|                  |                 |      |                    |
|                  |                 |      |                    |
|                  |                 |      |                    |
|                  |                 |      |                    |
|                  |                 |      |                    |
|                  |                 |      |                    |
|                  |                 |      |                    |
|                  |                 |      |                    |
|                  |                 |      |                    |
|                  |                 |      |                    |
|                  |                 | Geri | ➢ İlerle ve Kaydet |
|                  |                 |      |                    |

"Taksitli Ödeme" butonunu işaretledikten sonra Ücret hesaplama ekranı çıkacaktır.

| Ödenecek tutar ekranda gö | özükür ve ilerle ve Kaydet | butonu ile kaydedilir. 🖳 |             |
|---------------------------|----------------------------|--------------------------|-------------|
| (i) 🔐                     | Uaeme                      | işiemieri V              |             |
| ✔ Ödeme işlemleri         |                            | Ücret Hesaplama          |             |
| 2018/2019 Eğitim Kaydı    | Taksitli Ödeme             |                          |             |
| 2018/2019 Yurt Kaydı      | O Pesin Ödeme indirimli    |                          |             |
| Yaz Okulu Kaydı           | Ücret Hesaplama            |                          |             |
| Var Olan Taksit Ödemesi   | Tanım                      | Miktar                   | Para birimi |
| Kız Yurdu Taksit Ödemesi  | Program Ücreti             | 22000.00                 | TRY         |
| Ödeme Planı İptali        | YÖK/ÖYB İndirimleri        | -11000.00                | TRY         |
|                           | Tutar İndirimler           | 0.00                     | TRY         |
|                           | Koşulsuz İndirimler        | 0.00                     | TRY         |
|                           | Koşullu İndirimler         | -1650.00                 | TRY         |
|                           | Toplam: 9350.00 TRY        |                          |             |

Taksitli Ödenecek Tutar

ු

>>>

🔉 İlerle ve Kaydet

Ücret tutarı kaydedildikten sonra ücreti ne şekilde ödeyeceğimizi seçmemiz gerekir.

| Ödeme Seçenekleri       Image: Second Second S |
|----------------------------------------------------------------------------------------------------|
| 1. Ödeme Seçenekleri                                                                                                    |
| <ul> <li>Taksitlendir ve ilk peşinat tutarını banka yoluyla öde (Nakit)</li> </ul>                                                                                                    |
| ○ Taksitlendir ve ilk peşinat tutarını kredi kartıyla öde                                                                                                    |
| ◯ Ücretin tamamını kredi kartına taksitli öde                                                                                                    |
| ○ Ücretin tamamını birden fazla kredi kartına taksitli öde                                                                                                    |
|                                                                                                    |
| <ul> <li>Taksitlendir ve ilk pesinat tutarını banka voluyla öde (Nakit)</li> </ul>                                                                                                    |
| I aksitieridii ve iik peşirlat tutarını barıka yoluyla öde (Nakit)                                                                                                    |
| 9 taksit olarak taksitlendirme vapar ve ilk pesinatı banka voluvla ödemenize imkanı verir.                                                                                                    |
| Ödeme işlemleri $\sim$                                                                                                    |
| Ödeme Seçenekleri —— 🕞 Kart ve Taksit Bilgileri —— 📳 Ödeme Planlama —— 🕼 Bitiş                                                                                                    |
| 1. Ödeme Seçenekleri                                                                                                    |
| Taksitlendir ve ilk peşinat tutarını banka yoluyla öde (Nakit)                                                                                                    |
| Taksitlandir va ilk pasinat tutarını kradi kartıvla öde                                                                                                    |
|                                                                                                    |
| Ücretin tamamını kredi kartına taksitli öde                                                                                                    |
| Ücretin tamamını birden fazla kredi kartına taksitli öde<br>İlk taksit dışındaki taksitlerin<br>ödeme günü nü tespit edilir.                                                                                                    |
|                                                                                                    |
| 2. Kart ve Taksit Bilgileri                                                                                                    |
| Ödeme Günü:                                                                                                    |
| Taksit Sayısı:                                                                                                    |
| Peşinat tutarı (İlk taksit) Peşinat belirle:                                                                                                    |
| istenilirse artırılabilir. Toplam: 9350.00 TRY                                                                                                    |
| Ödeme Plani Olustur                                                                                                    |

"Ödeme Planı Oluştur" butonuna bastıktan sonra "Ödeme Planlama" (Aylık taksit tutarlarını ve ödeme tarihlerini gösterir plan ) sayfasına ulaşılacaktır.

### 3. Ödeme Planlama

| #                                 | Vade tarihi | Miktar         | Para birimi |  |
|-----------------------------------|-------------|----------------|-------------|--|
| 001                               | 17.08.2018  | 1038.00        | TRY         |  |
| 002                               | 10.09.2018  | 1038.00        | TRY         |  |
| 003                               | 10.10.2018  | 1038.00        | TRY         |  |
| 004                               | 12.11.2018  | 1038.00        | TRY         |  |
| 005                               | 10.12.2018  | 1038.00        | TRY         |  |
| 006                               | 10.01.2019  | 1038.00        | TRY         |  |
| 007                               | 11.02.2019  | 1038.00        | TRY         |  |
| 008                               | 11.03.2019  | 1038.00        | TRY         |  |
| 009                               | 10.04.2019  | 1046.00        | TRY         |  |
| Taksitleri<br>n ödeme<br>vadeleri | Toplarr     | a: 9350.00 TRY |             |  |

### Sözleşme

T.C İSTANBUL KÜLTÜR ÜNİVERSİTESİ ELEKTRONİK ORTAMDA ÖDEME PLANI (YURT+EĞİTİM) , ÖDEME YAPMA VE YURT ÜCRET TAHSİLİ VE İADE KOŞULLARI İÇİN KULLANICI SÖZLEŞMESİ'ne hoşgeldiniz!

Bu sözleşme, SAP-Orion Programındaki hizmetlerden faydalanabilmeniz ve güvenli,hızlı bir şekilde ödeme planı oluşturma ve ödeme yapabilmeniz için gerekli kuralları içermektedir. KULLANICI SÖZLEŞMESİ'Nİ OKUDUĞUNUZU, İÇERİĞİNİ ANLADIĞINIZI VE HÜKÜMLERİNİ KABUL ETTİĞİNİZİ VE ONAYLADIĞINIZI KABUL, BEYAN ETMİŞ OLUYORSUNUZ.

1-Taraflar:

Kullanıcı: Kültür Üniversitesinin Öğrenci otomasyon sistemi olan "SAP-Orion Programında eğitim ve yurt ücretlerinin yapılandırılması(ödeme planı) ve ödenmesi konularında, işbu sözleşmede belirtilen koşullar dâhilinde yararlanacak olan Üniversitemiz öğrenci ve bu öğrencilerin eğitim ve yurt ücretlerini ödemekle yükümlü diğer kişilerdir. Üniversite (İKÜ): Kendi öğrencilerine öğrenci otomasyon sistemi olan "SAP-Orion" Programında eğitim ve yurt ücretlerinin yapılandırılması(ödeme planı) ve ödenmesi imkanını tanıyan kurum.(Kısaca İKÜ)

2.Sözleşmenin Konusu ve Kapsamı:

Sözleşmeyi kabul ettikten sonra Ödeme planı çıktısı alma sayfasına ulaşırız.

οк

Cancel

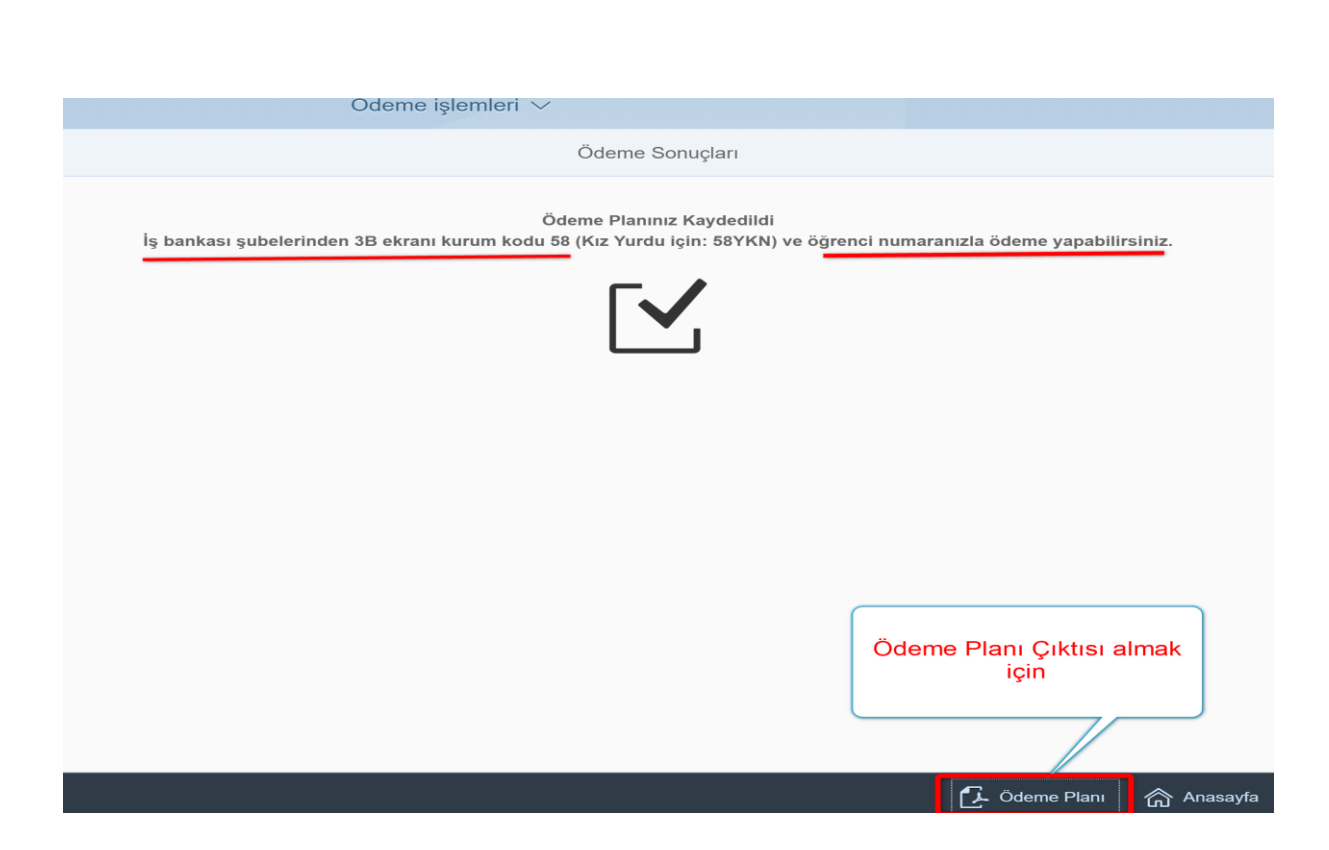

Ödeme Planı çıktısı ile birlikte İlk taksiti (Peşinat) her hangi bir iş bankası şubesinden " bankanın 3B ekranı kurum kodu=58 ve öğrenci numarası " bilgilerini paylaşarak masrafsız ödeyeceksiniz.

|                                                                                                    | TC<br>İstanbul Kütür I<br>2018/2019 Eğiti<br>Öğrenci Kayıt                                                                                           | Üniversitesi<br>m Dönemi<br>Bilgileri                                                                     |                                                                                          |
|----------------------------------------------------------------------------------------------------|----------------------------------------------------------------------------------------------------|----------------------------------------------------------------------------------------------------|------------------------------------------------------------------------------------------|
|                                                                                                    | İşle                                                                                                    | m Tarihi: 17.08.2018.18                                                                                   | 3:16:49                                                                                  |
| Öğrenci No<br>Y.O. Kademe<br>Adı Soyadı<br>Ana Adı<br>Baba Adı<br>Adresi                           |                                                                                                    |                                                                                                    |                                                                                          |
|                                                                                                    | Öğrenci Katkı Payı                                                                                                    | Odeme Planı                                                                                               |                                                                                          |
| SIRA NO                                                                                            | TARIH(VADESI)                                                                                                    | TUTAR                                                                                                    | DÜZENLEME<br>TARİHİ                                                                      |
| 008116832-001                                                                                      | 17.08.2018                                                                                                    | 1.038.89 TRY                                                                                              | 17.08.2018                                                                               |
| 008116832-002                                                                                      | 10.09.2018                                                                                                    | 1.038.00 TRY                                                                                              | 17.08.2018                                                                               |
| 008116832-003                                                                                      | 10.10.2018                                                                                                    | 1.038.00 TRY                                                                                              | 17.08.2018                                                                               |
| 008116832-004                                                                                      | 12 11 2018                                                                                                    | 1.038,00 TRY                                                                                              | 17.08.2018                                                                               |
| 008116832-005                                                                                      | 10.12.2018                                                                                                    | 1.038,00 TRY                                                                                              | 17.08.2018                                                                               |
| 008116832-006                                                                                      | 10.01.2019                                                                                                    | 1.038,00 TRY                                                                                              | 17.08.2018                                                                               |
| 008116832-007                                                                                      | 11.02.2019                                                                                                    | 1.038,00 TRY                                                                                              | 17.08.2018                                                                               |
| 008116832-008                                                                                      | 11.03.2019                                                                                                    | 1.038,00 TRY                                                                                              | 17.08.2018                                                                               |
| 008116832-009                                                                                      | 10.04.2019                                                                                                    | 1.045,11 TRY                                                                                              | 17.08.2018                                                                               |
| GNO KOŞULLU T                                                                                      | 21.06.2019                                                                                                    | 1.650,00 TRY                                                                                              | 17.08.2018                                                                               |
|                                                                                                    | TOPLAM                                                                                                    | 11.000,00 TRY                                                                                             |                                                                                          |
| Türkîye iş bankas                                                                                  | ı Kültür ÜNİVERSİTESİ ŞUB                                                                                                    | ESİ MÜDÜRLÜĞÜN <mark>E</mark>                                                                             |                                                                                          |
| Yukarıda adi soyadi ya<br>konusunda mutabakal<br>tarihli sözleşme hükür<br>yapılmasını rica ederiz | azılı kişi ile velisi olduğu öğrenci<br>la varılmıştır. Bankanızla üniversi<br>nleri çerçevesinde adı geçen leh<br>z. Anlaşmazlık halınde Bakırköy l | nin üniversitemize kayd<br>temiz arasında akdedilr<br>ine bireysel kredi açabil<br>Mahkeme ve İcra dairek | ının yapılması<br>niş bulunan . <i>J.J</i><br>mesi için gerekli işlem<br>eri yetkilidir. |
| NOT:Peşinat dışındak<br>hesabınıza yatırmanızı<br>Vadesinde ödenmeye                               | i taksitlerinizi İş Bankası KÜLTÜF<br>önemle hatırlatırız.<br>n taksitlerinize aylık %1 vade far                                                     | R ÜNİVERSİTESİ ŞUB<br>kı uygulayacaktır.                                                                  | ESÎ nezdindeki veli                                                                      |
| IKU (                                                                                              | )ğrencinin veya<br>Velisinin Adı Soyadı                                                                                                    | Tasdik Eden Ban                                                                                           | ka                                                                                       |
|                                                                                                    |                                                                                                    |                                                                                                    |                                                                                          |

## Taksitlendir ve ilk peşinat tutarını kredi kartıyla öde

9 taksit olarak taksitlendirme taksitlendirme yapar ve ilk peşinat tutarını kredi kartı ile ödemenize imkan verir. Bu seçenekte ödemelerden sorumlu kişiler iş bankası Külltür Üniversitesi şubesinde kredili mevduat hesabı açtırmak zorundadır.

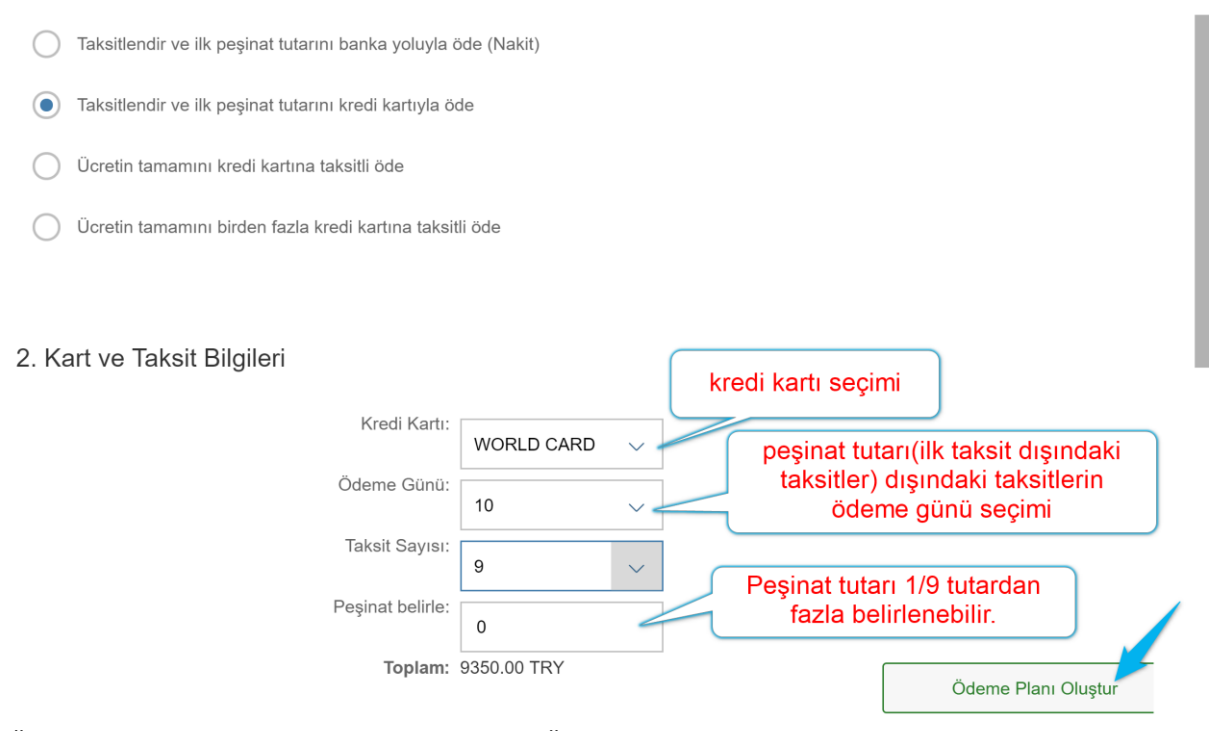

"Ödeme Planı Oluştur" butonuna bastıktan sonra "Ödeme Planlama" (Aylık taksit tutarlarını ve ödeme tarihlerini gösterir plan ) sayfasına ulaşılacaktır.

| #                                 | Vade tarihi | Miktar        | Para birimi |                |
|-----------------------------------|-------------|---------------|-------------|----------------|
| 001                               | 17.08.2018  | 1038.00       | TRY         |                |
| 002                               | 10.09.2018  | 1038.00       | TRY         |                |
| 003                               | 10.10.2018  | 1038.00       | TRY         |                |
| 004                               | 12.11.2018  | 1038.00       | TRY         |                |
| 005                               | 10.12.2018  | 1038.00       | TRY         |                |
| 006                               | 10.01.2019  | 1038.00       | TRY         |                |
| 007                               | 11.02.2019  | 1038.00       | TRY         |                |
| 008                               | 11.03.2019  | 1038.00       | TRY         |                |
| 009                               | 10.04.2019  | 1046.00       | TRY         |                |
| Taksitleri<br>n ödeme<br>vadeleri | Toplam      | : 9350.00 TRY |             |                |
|                                   |             |               |             | 候 Geri 🚿 İleri |
|                                   |             |               |             |                |

### 3. Ödeme Planlama

Sayfa 9 / 27

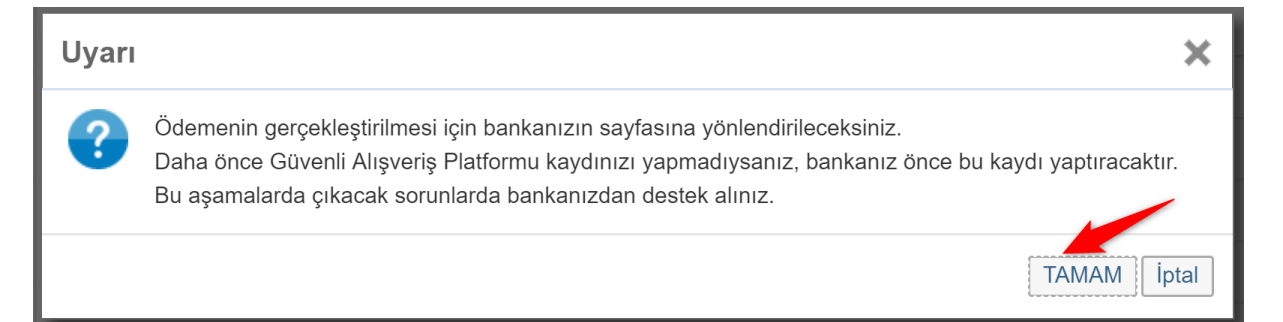

Tamam butonuna basarak sözleşme sayfasına ulaşacaksınız.

| Sözleşme<br>to istandul kültüd ünivedsitesi elektronik ortanda ödeme di anı (yurt+eğitim), ödeme yarma ve                                                                                                    |
|----------------------------------------------------------------------------------------------------|
|                                                                                                    |
| YURT ÜCRET TAHSİLİ VE İADE KOŞULLARI İÇİN KULLANICI SÖZLEŞMESİ'ne hoşgeldiniz!                                                                                                    |
| Bu sözleşme, SAP-Orion Programındaki hizmetlerden faydalanabilmeniz ve güvenli,hızlı bir şekilde ödeme planı oluşturma ve<br>ödeme yapabilmeniz için gerekli kuralları içermektedir. KULLANICI SÖZLEŞMESİ'Nİ OKUDUĞUNUZU, İÇERİĞİNİ<br>ANLADIĞINIZI VE HÜKÜMLERİNİ KABUL ETTİĞİNİZİ VE ONAYLADIĞINIZI KABUL, BEYAN ETMİŞ OLUYORSUNUZ.                                                                                                    |
| 1-Taraflar:                                                                                                    |
| Kullanıcı: Kültür Üniversitesinin Öğrenci otomasyon sistemi olan "SAP-Orion Programında eğitim ve yurt ücretlerinin<br>yapılandırılması(ödeme planı) ve ödenmesi konularında, işbu sözleşmede belirtilen koşullar dâhilinde yararlanacak olan<br>Üniversitemiz öğrenci ve bu öğrencilerin eğitim ve yurt ücretlerini ödemekle yükümlü diğer kişilerdir. Üniversite<br>öğrencilerine öğrenci otomasyon sistemi olan "SAP-Orion" Programında eğitim ve yurt ücretlerinin yapılandırılması(ödeme<br>planı) ve ödenmesi imkanını tanıyan kurum.(Kısaca İKÜ) |
| 2.Sözleşmenin Konusu ve Kapsamı:                                                                                                    |
| OK Cancel                                                                                                    |

Sözleşmeyi kabul ettikten sonra bankanın sayfasına ulaşırız.

| C VakifBai<br>Güvenli Ortak Ödeme Sa | <b>ok</b><br>yfasi  |                        | İSTANBUL KÜLTÜR ÜNİV           |
|--------------------------------------|---------------------|------------------------|--------------------------------|
|                                      | Ödenecek Tutar      | Ödeme Şekli            |                                |
|                                      | 1038,00 TL          | Peşin                  |                                |
|                                      | Kart Numarası       |                        |                                |
|                                      |                     |                        |                                |
|                                      | Son Kullanma Tarihi | Güvenlik Numaras       | u .                            |
|                                      | 1 • 2018            | •                      |                                |
|                                      | Gönder<br>94        | Kart bilgi<br>sonlandu | leri girilerek işlem<br>rılır. |

Ödeme işlemini yapabilirsiniz. Ödemelerde 3D kullanılmaktadır. Kredi kartının kayıtlı cep telefonuna şifre geldikten sonra işlemi yapablirsiniz.

# Ücretin tamamını kredi kartına taksitli öde

Tüm ücreti anlaşmalı kredi kartlarına 12 taksit yapar. Bunun için kredi kartınızda ücretin tamamı kadar boş limitin olması gerekir.

| 1. Ödeme Seçenekleri                                  |             |             |                                                    |
|-------------------------------------------------------|-------------|-------------|----------------------------------------------------|
| Taksitlendir ve ilk peşinat tutarını banka yoluyla ö  | öde (Nakit) |             |                                                    |
| Taksitlendir ve ilk peşinat tutarını kredi kartıyla ö | de          |             |                                                    |
| Ücretin tamamını kredi kartına taksitli öde           |             |             |                                                    |
| Ücretin tamamını birden fazla kredi kartına taksit    | li öde      |             |                                                    |
|                                                       | <           | kart seçimi |                                                    |
| 2. Kart ve Taksit Bilgileri                           |             | toplam      | 12 taksit imkanı<br>-6= 12 taksit                  |
| Kredi Kartı:                                          | WORLD CARD  |             |                                                    |
| Taksit Sayısı:                                        | 6           | ~           | Ek 6 taksit bankanız tarafından<br>sağlanmaktadır. |
| Ödenecek Tutar:                                       | 9350,00     |             |                                                    |
| Toplam:                                               | 9350.00 TRY |             | Ödeme Planı Oluştur                                |

"Ödeme Planı Oluştur" butonuna bastıktan sonra "Ödeme Planlama" (Aylık taksit tutarlarını gösterir plan ) sayfasına ulaşılacaktır.

### 3. Ödeme Planlama

| #   | Vade tarihi        | Miktar | Para birimi                                |
|-----|--------------------|--------|--------------------------------------------|
| 001 | 17.08.2018         | 779.00 | TRY                                        |
| 002 | 17.09.2018         | 779.00 |                                            |
| 003 | 17.10.2018         | 779.00 | Kredi kartiniza her ay<br>vansivacak tutar |
| 004 | 19.11.2018         | 779.00 | y and y around tartain                     |
| 005 | 17.12.2018         | 779.00 | TRY                                        |
| 006 | 17.01.2019         | 779.00 | TRY                                        |
| 007 | 18.02.2019         | 779.00 | TRY                                        |
| 008 | 18.03.2019         | 779.00 | TRY                                        |
| 009 | 17.04.2019         | 779.00 | TRY                                        |
| 010 | 17.05.2019         | 779.00 | TRY                                        |
| 011 | 17.06.2019         | 779.00 | TRY                                        |
| 012 | 17.07.2019         | 781.00 | TRY                                        |
|     | Toplam: 9350.00 Tf | RY     |                                            |
|     |                    |        | < Geri 🛛 🗩 İleri                           |

እ İleri

İlerle butonuna bastıktan sonra aşağıdaki sayfaya ulaşılır.

# Uyarı X Odemenin gerçekleştirilmesi için bankanızın sayfasına yönlendirileceksiniz. Daha önce Güvenli Alışveriş Platformu kaydınızı yapmadıysanız, bankanız önce bu kaydı yaptıracaktır. Bu aşamalarda çıkacak sorunlarda bankanızdan destek alınız. TAMAM İptal

### Tamam butonuna basarak sözleşme sayfasına ulaşacaksınız.

| d                                                                                                    |
|----------------------------------------------------------------------------------------------------|
| Sözleşme                                                                                                    |
| T.C İSTANBUL KÜLTÜR ÜNİVERSİTESİ ELEKTRONİK ORTAMDA ÖDEME PLANI (YURT+EĞİTİM) , ÖDEME YAPMA VE<br>YURT ÜCRET TAHSİLİ VE İADE KOŞULLARI İÇİN KULLANICI SÖZLEŞMESİ'ne hoşgeldiniz!                                                                                                    |
| Bu sözleşme, SAP-Orion Programındaki hizmetlerden faydalanabilmeniz ve güvenli,hızlı bir şekilde ödeme planı oluşturma ve<br>ödeme yapabilmeniz için gerekli kuralları içermektedir. KULLANICI SÖZLEŞMESİ'Nİ OKUDUĞUNUZU, İÇERİĞİNİ<br>ANLADIĞINIZI VE HÜKÜMLERİNİ KABUL ETTİĞİNİZİ VE ONAYLADIĞINIZI KABUL, BEYAN ETMİŞ OLUYORSUNUZ.                                                                                                    |
| 1-Taraflar:                                                                                                    |
| Kullanıcı: Kültür Üniversitesinin Öğrenci otomasyon sistemi olan "SAP-Orion Programında eğitim ve yurt ücretlerinin<br>yapılandırılması(ödeme planı) ve ödenmesi konularında, işbu sözleşmede belirtilen koşullar dâhilinde yararlanacak olan<br>Üniversitemiz öğrenci ve bu öğrencilerin eğitim ve yurt ücretlerini ödemekle yükümlü diğer kişilerdir. Üniversite (İKÜ): Kendi<br>öğrencilerine öğrenci otomasyon sistemi olan "SAP-Orion" Programında eğitim ve yurt ücretlerinin yapılandırılması(ödeme<br>planı) ve ödenmesi imkanını tanıyan kurum.(Kısaca İKÜ) |
| 2.Sözleşmenin Konusu ve Kapsamı:                                                                                                    |
| OK Cancel                                                                                                    |

Sayfa 12 / 27

Sözleşmeyi kabul ettikten sonra bankanın sayfasına ulaşırız.

[

| Güvenli Ortak Ödeme Sa | <b>rk</b><br>yfası  |      |       |                   | İSTANBUL KÜLTÜR ÜNİV         | •    |
|------------------------|---------------------|------|-------|-------------------|------------------------------|------|
|                        | Ödenecek Tutar      |      | Ödeme | Şekli             |                              |      |
|                        | 9350,00 TL          |      |       | 6 Taksit          |                              |      |
|                        | Kart Numarası       |      |       |                   | Kart Bilgilerini<br>gireriz. |      |
|                        |                     |      |       |                   |                              |      |
|                        | Son Kullanma Tarihi |      |       | Güvenlik Numarası |                              |      |
|                        | 1 •                 | 2018 | •     |                   |                              |      |
|                        | Gönder              |      |       |                   |                              |      |
|                        | 57                  |      |       |                   |                              |      |
|                        |                     |      |       |                   |                              | Canc |

Ödeme işlemini yapabilirsiniz. Ödemelerde 3D kullanılmaktadır. Kredi kartının kayıtlı cep telefonuna şifre geldikten sonra işlemi yapablirsiniz.

Ödeme İşlemi tamamladıktan sonra makbuz ve ödeme planını döküm sayfasına ulaşıp çıktı alabiliriz.

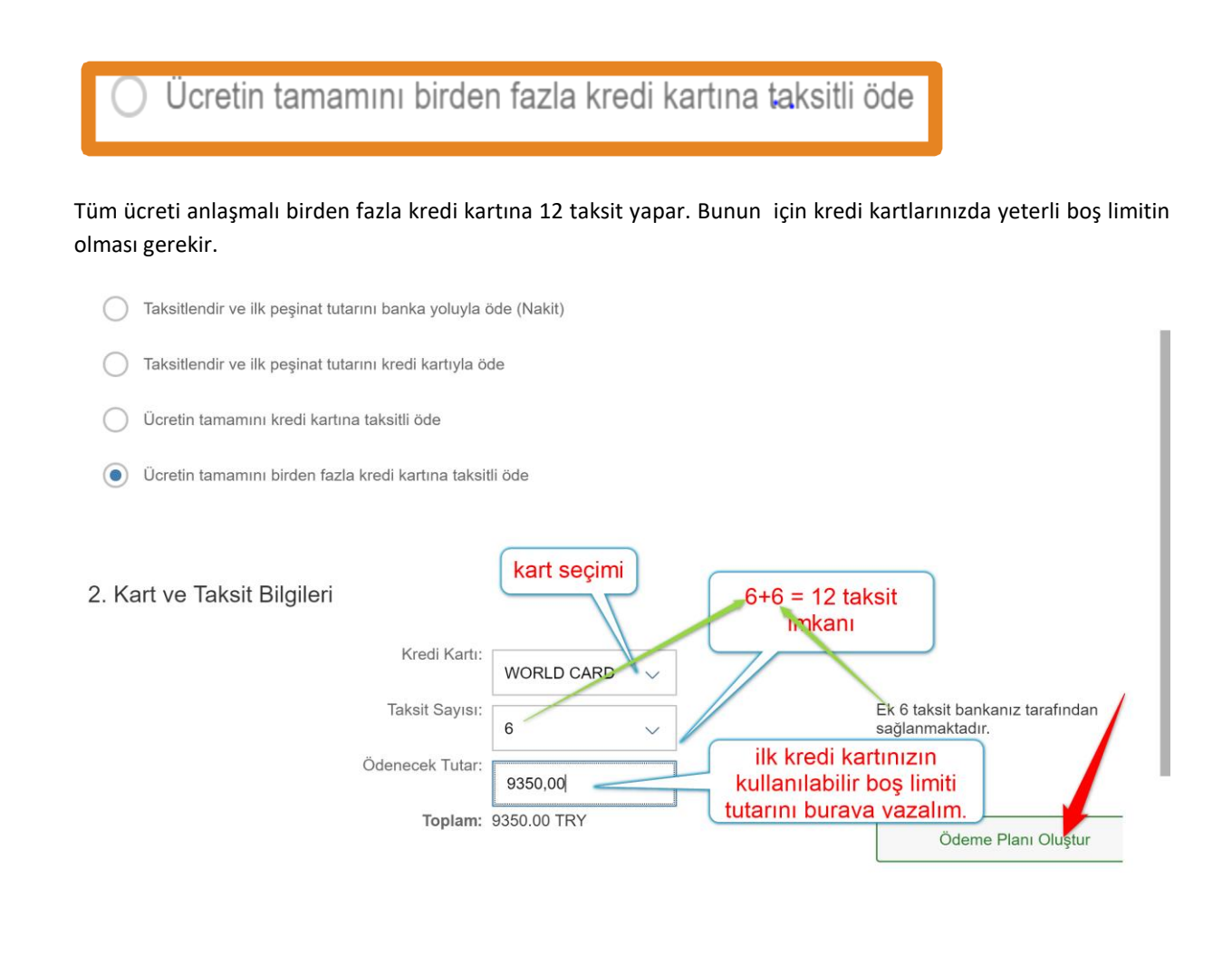

Aaşağıdaki örnekte ilk kredi kartımızın boş kullanılabilir limiti 5.000 TL olsun. Ödenecek tutarı 5.000 TL yazıp "Ödeme Planı Oluştur" tuşuna basıldığı zaman aşağıdaki sayfaya ulaşılır.

🕊 Geri

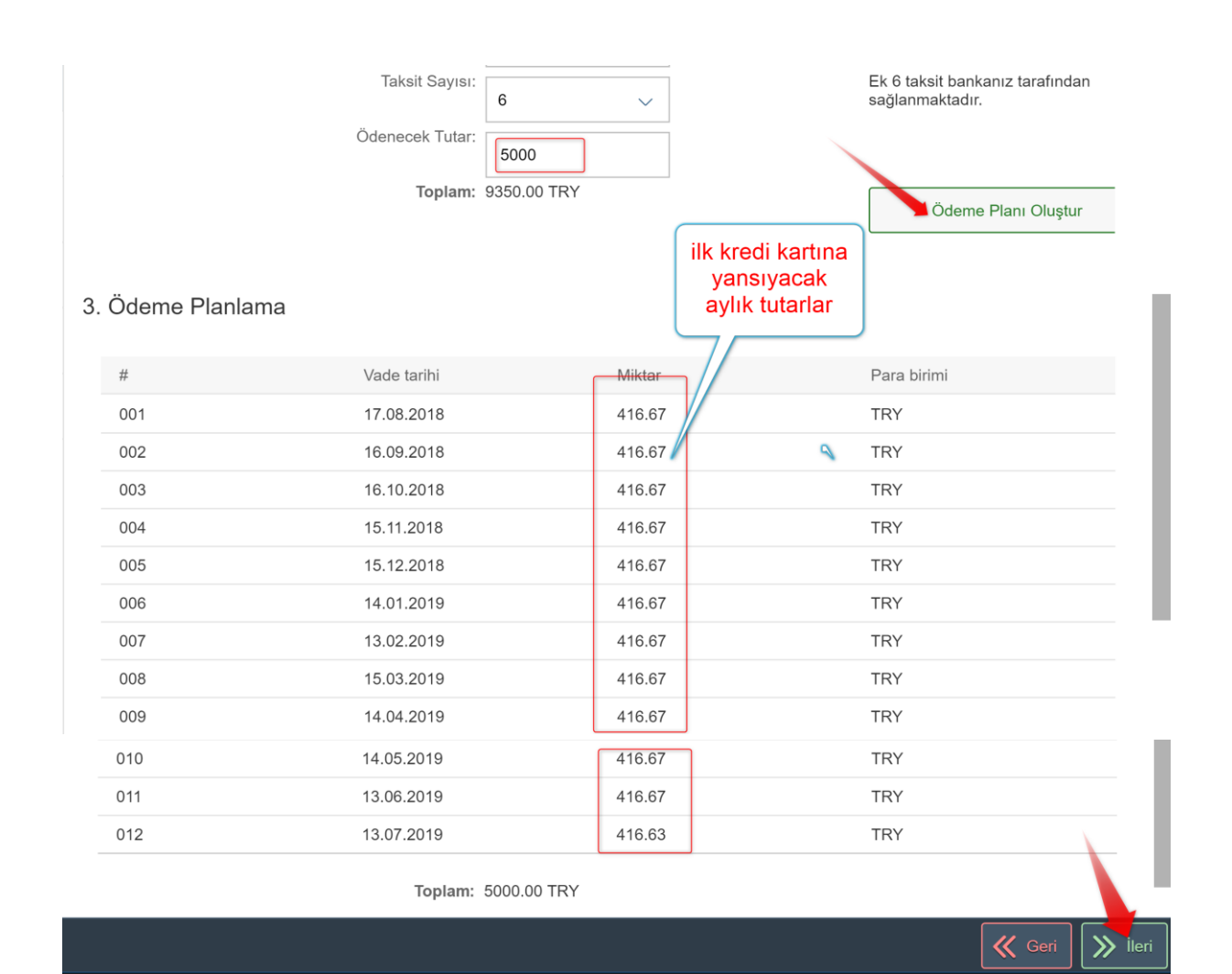

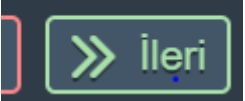

İlerle butonuna bastıktan sonra aşağıdaki sayfaya ulaşılır.

| Uyarı |                                                                                                    | ×   |
|-------|----------------------------------------------------------------------------------------------------|-----|
| •     | Ödemenin gerçekleştirilmesi için bankanızın sayfasına yönlendirileceksiniz.<br>Daha önce Güvenli Alışveriş Platformu kaydınızı yapmadıysanız, bankanız önce bu kaydı yaptıracaktır<br>Bu aşamalarda çıkacak sorunlarda bankanızdan destek alınız. | :   |
|       | ТАМАМ ] Ір                                                                                                    | tal |

Tamam butonuna basarak sözleşme sayfasına ulaşacaksınız.

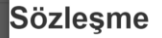

T.C İSTANBUL KÜLTÜR ÜNİVERSİTESİ ELEKTRONİK ORTAMDA ÖDEME PLANI (YURT+EĞİTİM) , ÖDEME YAPMA VE YURT ÜCRET TAHSİLİ VE İADE KOŞULLARI İÇİN KULLANICI SÖZLEŞMESİ'ne hoşgeldiniz!

Bu sözleşme, SAP-Orion Programındaki hizmetlerden faydalanabilmeniz ve güvenli,hızlı bir şekilde ödeme planı oluşturma ve ödeme yapabilmeniz için gerekli kuralları içermektedir. KULLANICI SÖZLEŞMESİ'Nİ OKUDUĞUNUZU, İÇERİĞİNİ ANLADIĞINIZI VE HÜKÜMLERİNİ KABUL ETTİĞİNİZİ VE ONAYLADIĞINIZI KABUL, BEYAN ETMİŞ OLUYORSUNUZ.

1-Taraflar:

Kullanıcı: Kültür Üniversitesinin Öğrenci otomasyon sistemi olan "SAP-Orion Programında eğitim ve yurt ücretlerinin yapılandırılması(ödeme planı) ve ödenmesi konularında, işbu sözleşmede belirtilen koşullar dâhilinde yararlanacak olan Üniversitemiz öğrenci ve bu öğrencilerin eğitim ve yurt ücretlerini ödemekle yükümlü diğer kişilerdir. Üniversite (İKÜ): Kendi öğrencilerine öğrenci otomasyon sistemi olan "SAP-Orion" Programında eğitim ve yurt ücretlerinin yapılandırılması(ödeme planı) ve ödenmesi imkanını tanıyan kurum.(Kısaca İKÜ)

2.Sözleşmenin Konusu ve Kapsamı:

Sözleşmeyi kabul ettikten sonra bankanın sayfasına ulaşırız.

|                            | Ödenecek Tutar                  | Ödeme Sekli                    | A                              |
|----------------------------|---------------------------------|--------------------------------|--------------------------------|
|                            | 5000,00 TL                      | 6 Taksit                       |                                |
|                            | Kart Numarası                   |                                |                                |
|                            |                                 |                                |                                |
|                            | Son Kullanma Tarihi             | Güvenlik Numarası              |                                |
|                            | 1 • 2018                        | T                              |                                |
|                            | Gönder<br>87                    |                                |                                |
| Güvenli Ortak Ödeme Sa     | yfası Nedir ?                   |                                |                                |
| Güvenli Ortak Ödeme Sayfan | nız üzerinden tüm bankaların ka | artları ile ödeme yapabilirsin | iz. Ödeme yaptığınız bu ekran, |
|                            |                                 |                                | Cancel                         |

Ödeme işlemini yapabilirsiniz. Ödemelerde 3D kullanılmaktadır. Kredi kartının kayıtlı cep telefonuna şifre geldikten sonra işlemi yapabilirsiniz.

İlk kartla işlem tamamlandıktan sonra kalan tutar için diğer kartın bilgileri girilerek işlem sonlandırılır. Ödeme İşlemi sonunda ödeme planı ve makbuz çıktısı alınır.

Cancel

# PEŞİN ÖDEME

Peşin ödeme butonu seçilir.

| Öden                                | ne işlemleri $\vee$                       |                           |
|-------------------------------------|-------------------------------------------|---------------------------|
|                                     | Ücret Hesaplama                           |                           |
| Taksitli Ödeme                      |                                           |                           |
| Pesin Ödeme indirimli               |                                           |                           |
|                                     |                                           |                           |
| Ücret Hesaplama                     |                                           |                           |
| Tanım                               | Miktar                                    | Para birimi               |
| Program Ücreti                      | 22000.00                                  | TRY                       |
| YÖK/ÖYB İndirimleri                 | -11000.00                                 | TRY                       |
| Tutar İndirimler                    | 0.00 Peşin ödeme<br>indirimi %5           | TRY                       |
| Koşulsuz İndirimler                 | -467.50                                   | TRY                       |
| Koşullu İndirimler                  | -1650.00                                  | TRY                       |
| Toplam: 8882.50 TRY                 | Peşin ödenecek tutar (kredi kartın        | a                         |
|                                     | tek çekim veya nakit)                     |                           |
|                                     |                                           |                           |
|                                     |                                           | 🥊 Geri 📡 İlerle ve Kaydet |
|                                     |                                           |                           |
|                                     |                                           |                           |
|                                     |                                           |                           |
|                                     |                                           |                           |
|                                     |                                           | ➢ İlerle ve Kaydet        |
| denecektutar ekranda gözükür v      | e ilerle ve Kaydet butonu ile kaydedilir. | <u></u>                   |
|                                     |                                           |                           |
|                                     | Ödeme işlemleri 🗸                         |                           |
|                                     | Ücret Hesapla                             | ama                       |
| O Banka yoluyla                     |                                           |                           |
| O Kredi kartına tek çekim           |                                           |                           |
| ○ Ücretin tamamını birden fazla kre | edi kartına pesin öde                     |                           |
| 9                                   | F - 3                                     |                           |

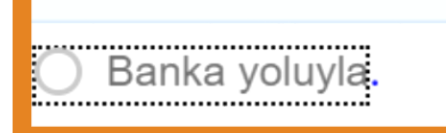

Ücretin tamamını banka yoluyla ödemenizi sağlar.

|                                                                                                    | Ödem                            | e işlemleri $\checkmark$ |             |         |                           |  |  |  |  |
|----------------------------------------------------------------------------------------------------|---------------------------------|--------------------------|-------------|---------|---------------------------|--|--|--|--|
| Ücret Hesaplama                                                                                                    |                                 |                          |             |         |                           |  |  |  |  |
| Banka yoluyla                                                                                                    |                                 |                          |             |         |                           |  |  |  |  |
| Kredi kar                                                                                                    | tına tek çekim                  |                          |             |         |                           |  |  |  |  |
| Ücretin ta                                                                                                    | amamını birden fazla kredi karl | ına peşin öde            |             |         |                           |  |  |  |  |
|                                                                                                    |                                 |                          |             |         |                           |  |  |  |  |
| #                                                                                                    | Dönem                           | Konu                     | Vade tarihi | Miktar  | Para birimi               |  |  |  |  |
| <ul> <li>Image: A set of the set of the</li></ul> | 2018                            | Eğitim                   | 18.08.2018  | 8882.50 | TRY                       |  |  |  |  |
|                                                                                                    |                                 |                          |             |         |                           |  |  |  |  |
|                                                                                                    |                                 |                          |             |         |                           |  |  |  |  |
|                                                                                                    |                                 |                          |             |         |                           |  |  |  |  |
|                                                                                                    |                                 |                          |             |         |                           |  |  |  |  |
|                                                                                                    |                                 |                          |             |         |                           |  |  |  |  |
|                                                                                                    |                                 |                          |             |         | 🤾 Geri 📡 İlerle ve Kaydet |  |  |  |  |

İlerle ve kaydet tuşuna basarak sözleşme sayfasına ulaşırız.

| Sözleşme                                                                                                    |
|----------------------------------------------------------------------------------------------------|
| T.C İSTANBUL KÜLTÜR ÜNİVERSİTESİ ELEKTRONİK ORTAMDA ÖDEME PLANI (YURT+EĞİTİM) , ÖDEME YAPMA VE<br>YURT ÜCRET TAHSİLİ VE İADE KOŞULLARI İÇİN KULLANICI SÖZLEŞMESİ'ne hoşgeldiniz!                                                                                                    |
| Bu sözleşme, SAP-Orion Programındaki hizmetlerden faydalanabilmeniz ve güvenli,hızlı bir şekilde ödeme planı oluşturma ve<br>ödeme yapabilmeniz için gerekli kuralları içermektedir. KULLANICI SÖZLEŞMESİ'Nİ OKUDUĞUNUZU, İÇERİĞİNİ<br>ANLADIĞINIZI VE HÜKÜMLERİNİ KABUL ETTİĞİNİZİ VE ONAYLADIĞINIZI KABUL, BEYAN ETMİŞ OLUYORSUNUZ.                                                                                                    |
| 1-Taraflar:                                                                                                    |
| Kullanıcı: Kültür Üniversitesinin Öğrenci otomasyon sistemi olan "SAP-Orion Programında eğitim ve yurt ücretlerinin<br>yapılandırılması(ödeme planı) ve ödenmesi konularında, işbu sözleşmede belirtilen koşullar dâhilinde yararlanacak olan<br>Üniversitemiz öğrenci ve bu öğrencilerin eğitim ve yurt ücretlerini ödemekle yükümlü diğer kişilerdir. Üniversite (İKÜ): Kendi<br>öğrencilerine öğrenci otomasyon sistemi olan "SAP-Orion" Programında eğitim ve yurt ücretlerinin yapılandırılması(ödeme<br>planı) ve ödenmesi imkanını tanıyan kurum.(Kısaca İKÜ) |
| 2.Sözleşmenin Konusu ve Kapsamı:                                                                                                    |
| OK Cancel                                                                                                    |
|                                                                                                    |

Sözleşmeyi kabul ettikten sonra bankanın sayfasına ulaşırız.

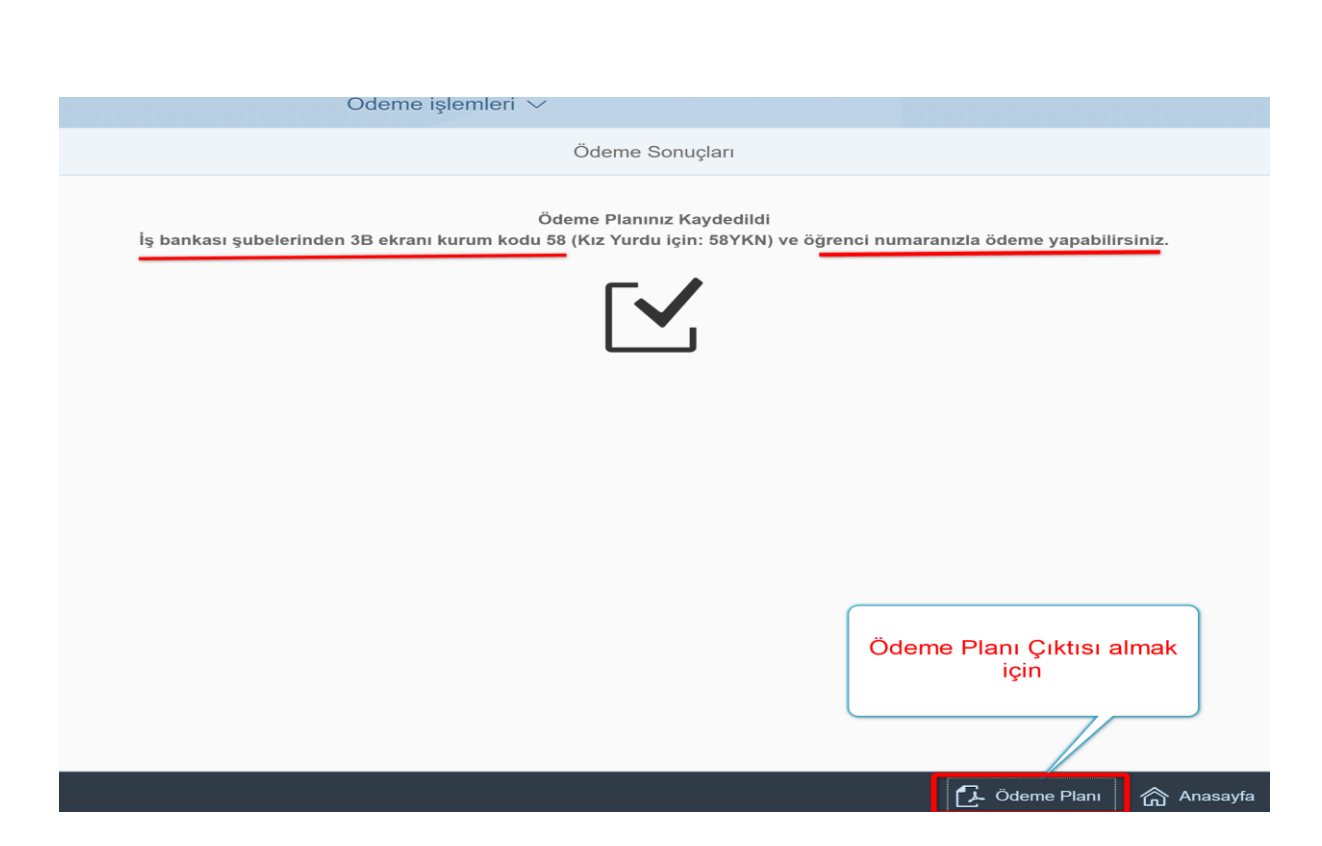

Ödeme Planı çıktısı ile birlikte İlk taksiti (Peşinat) her hangi bir iş bankası şubesinden " bankanın 3B ekranı kurum kodu=58 ve öğrenci numarası " bilgilerini paylaşarak masrafsız ödeyeceksiniz.

| TC<br>ISTANBUL<br>KÜLTÜR<br>ÜNIVERSITESI                                 | T.C.Istanbul<br>2018/2019<br>Öğrenci                                                                                                    | T.C.İstanbul Kültür Üniversitesi<br>2018/2019 Eğitim Dönemi<br>Öğrenci Kayıt Bigileri |                 |             |
|--------------------------------------------------------------------------|----------------------------------------------------------------------------------------------------|---------------------------------------------------------------------------------------|-----------------|-------------|
| Öğrenci No :<br>Adı :<br>Ana Adı :<br>Baba Adı :<br>Fakülte :<br>Bölüm : | COMPANY OF THE OWNER OF THE OWNER OWNER OF THE OWNER OWNER OWNE OWNER OWNER | CONCISION AND A                                                                       | a<br>Martine au | HEOK NO 2 I |

# Ödeme Planı

| Kalem | Belge No.             | Belge Türü | Kayıt Tarihi | Vade Tarihi | Tutar   | Para Birimi | Açıklama           |
|-------|-----------------------|------------|--------------|-------------|---------|-------------|--------------------|
| 0001  | 8116867               | ТР         | 18.Ağu.2018  | 18.Ağu.2018 | 8.882,5 | TRY         |                    |
| 0001  | 480059811             | IG         | 18.Ağu.2018  | 21.Haz.2019 | 1.650   | TRY         | GNO KOŞULLU TAKSİT |
|       | Toplam Tutar 10.532,5 |            | 532,5        |             |         |             |                    |

Kredi kartına tek çekim

Ücretin tamamını kredi kartına tek çekim

### yapmanızı sağlar.

| Kredi kartır<br>Ücretin tar | na tek çekim<br>namını birden fazla kredi k | artına peşin öde |             | KREDİ KAF<br>YAPACA | RTINA TEK ÇEKİM<br>ĞINIZ TUTAR. |
|-----------------------------|---------------------------------------------|------------------|-------------|---------------------|---------------------------------|
| ŧ                           | Dönem                                       | Konu             | Vade tarihi | Miktar              | Para birimi                     |
| ~                           | 2018                                        | Eğitim           | 18.08.2018  | 8882.50             | TRY                             |
|                             |                                             |                  |             |                     |                                 |

### İlerle ve kaydet tuşuna basarak ilerleriz.

|                                                                                                    |             |        | Ücret Hesaplama  |            |                        |
|----------------------------------------------------------------------------------------------------|-------------|--------|------------------|------------|------------------------|
| Taksitleri öde                                                                                                    |             |        |                  |            |                        |
| #                                                                                                    | Dönem       | Konu   | Vade tarihi      | Miktar     | Para birimi            |
| <ul> <li>Image: A set of the set of the</li></ul> | 2018        | Eğitim | 18.08.2018       | 8882.50    | TRY                    |
| Taksitleri öde                                                                                                    |             | kr     | edi kartı seçimi |            |                        |
| Kredi Kartı:                                                                                                    | WORLD CARD  | ~      |                  |            |                        |
| Ödenecek Tutar:                                                                                                    | 8882,50     |        |                  |            |                        |
| Toplam:                                                                                                    | 8882.50 TRY |        |                  |            |                        |
|                                                                                                    |             |        |                  |            |                        |
|                                                                                                    |             |        |                  |            |                        |
|                                                                                                    |             |        |                  |            |                        |
|                                                                                                    |             |        |                  | <b>«</b> ( | Seri 🔊 Ödemeyi tamamla |
|                                                                                                    |             |        |                  |            |                        |

Sayfa **20 / 27** 

Ödemeyi tamamlabutonuna bastıktan sonra aşağıdaki sayfaya ulaşılır.

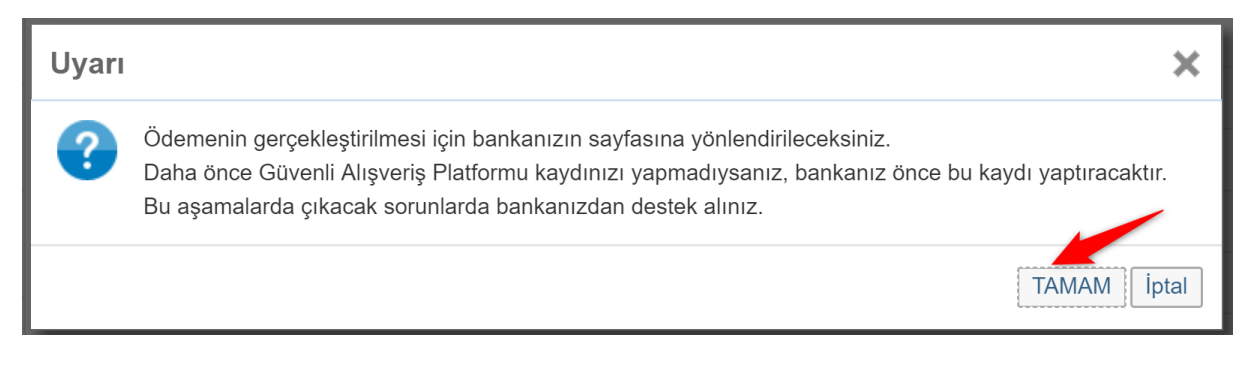

### Tamam butonuna basarak sözleşme sayfasına ulaşacaksınız.

| Sözleşme                                                                                                    |
|----------------------------------------------------------------------------------------------------|
| T.C İSTANBUL KÜLTÜR ÜNİVERSİTESİ ELEKTRONİK ORTAMDA ÖDEME PLANI (YURT+EĞİTİM) , ÖDEME YAPMA VE<br>YURT ÜCRET TAHSİLİ VE İADE KOŞULLARI İÇİN KULLANICI SÖZLEŞMESİ'ne hoşgeldiniz!                                                                                                    |
| Bu sözleşme, SAP-Orion Programındaki hizmetlerden faydalanabilmeniz ve güvenli,hızlı bir şekilde ödeme planı oluşturma ve<br>ödeme yapabilmeniz için gerekli kuralları içermektedir. KULLANICI SÖZLEŞMESİ'Nİ OKUDUĞUNUZU, İÇERİĞİNİ<br>ANLADIĞINIZI VE HÜKÜMLERİNİ KABUL ETTİĞİNİZİ VE ONAYLADIĞINIZI KABUL, BEYAN ETMİŞ OLUYORSUNUZ.                                                                                                    |
| 1-Taraflar:                                                                                                    |
| Kullanıcı: Kültür Üniversitesinin Öğrenci otomasyon sistemi olan "SAP-Orion Programında eğitim ve yurt ücretlerinin<br>yapılandırılması(ödeme planı) ve ödenmesi konularında, işbu sözleşmede belirtilen koşullar dâhilinde yararlanacak olan<br>Üniversitemiz öğrenci ve bu öğrencilerin eğitim ve yurt ücretlerini ödemekle yükümlü diğer kişilerdir. Üniversite<br>öğrencilerine öğrenci otomasyon sistemi olan "SAP-Orion" Programında eğitim ve yurt ücretlerinin yapılandırılması(ödeme<br>planı) ve ödenmesi imkanını tanıyan kurum.(Kısaca İKÜ) |
| 2.Sözleşmenin Konusu ve Kapsamı:                                                                                                    |
| OK Cancel                                                                                                    |

Sözleşmeyi kabul ettikten sonra bankanın sayfasına ulaşırız.

|                     | diik                |                 | İSTANBUL KÜLTÜR ÜNİV                                   |
|---------------------|---------------------|-----------------|--------------------------------------------------------|
| Güvenli Ortak Ödeme | Sayfası             |                 | Kradi kartı bilgilari girili                           |
|                     | Ödenecek Tutar      | Ödeme Şekli     | Bankada kayıtlı cep                                    |
|                     | 8882,50 TL          | Peşin           | telefonunuza gelecek şif<br>girilerek işlem sonlandırı |
|                     | Kart Numarası       |                 |                                                        |
|                     |                     |                 |                                                        |
|                     |                     |                 |                                                        |
|                     | Son Kullanma Tarihi | Güvenlik Numara | ISI                                                    |
|                     | 1 • 2018            | 3 •             |                                                        |
|                     |                     |                 |                                                        |
|                     | Gönder              |                 |                                                        |
|                     | 106                 |                 |                                                        |

Ödeme İşlemi tamamladıktan sonra makbuz ve ödeme planını döküm sayfasına ulaşıp çıktı alabiliriz.

Ücretin tamamını birden fazla kredi kartına peşin öde

Ücretin tamamaını birden fazla kredi kartına peşin yapmanızı sağlar.

|                                 |                             | Ü                | cret Hesaplama |         |                             |
|---------------------------------|-----------------------------|------------------|----------------|---------|-----------------------------|
| Banka yolu                      | yla                         |                  |                |         |                             |
| Kredi kartın                    | a tek çekim                 |                  |                |         |                             |
| <ul> <li>Ücretin tam</li> </ul> | amını birden fazla kredi ka | artına peşin öde |                |         |                             |
|                                 |                             |                  |                |         |                             |
| #                               | Dönem                       | Konu             | Vade tarihi    | Miktar  | Para birimi                 |
| ~                               | 2018                        | Eğitim           | 18.08.2018     | 8882.50 | TRY                         |
|                                 |                             |                  |                |         |                             |
|                                 |                             |                  |                |         |                             |
|                                 |                             |                  |                |         |                             |
|                                 |                             |                  |                |         |                             |
|                                 |                             |                  |                |         |                             |
|                                 |                             |                  |                | <       | 🔏 Geri 🔵 🔊 İlerle ve Kaydet |

İlgili seçenek seçilerek ilerle ve Kaydet butonuna basılır.

|                           |                                                                                                    | Ü                                                                                                    | lcret Hesaplama                             |                 |                                         |
|---------------------------|----------------------------------------------------------------------------------------------------|----------------------------------------------------------------------------------------------------|---------------------------------------------|-----------------|-----------------------------------------|
| ksitleri öde              | 9                                                                                                    |                                                                                                    |                                             | peşin<br>topl   | ödenecek<br>am tutar                    |
| ¥                         | Dönem                                                                                                    | Konu                                                                                                   | Vade tarihi                                 | Miktar          | Para birimi                             |
| <b>~</b>                  | 2018                                                                                                    | Eğitim                                                                                                 | 18.08.2018                                  | 2220.62         | TRY                                     |
| ~                         | 2018                                                                                                    | Eğitim                                                                                                 | 18.08.2018                                  | 6661.88         | TRY                                     |
| ksitleri öde              | 9                                                                                                    |                                                                                                    | kredi kartı seçilir.                        |                 |                                         |
| Kre                       | di Kartı: WORLD CARD                                                                                                    | ~                                                                                                    |                                             |                 |                                         |
| Ödenece                   | k Tutar: 8882,50                                                                                                    | ilk k                                                                                                  | redi kartımızın kullan<br>kadar tutar vazıl | ılabilir limiti |                                         |
|                           | Toplam: 8882.50 TRY                                                                                                    |                                                                                                    | ······································      |                 |                                         |
|                           |                                                                                                    |                                                                                                    |                                             |                 |                                         |
|                           |                                                                                                    |                                                                                                    |                                             |                 |                                         |
| -                         |                                                                                                    |                                                                                                    |                                             | «               | Geri 🔊 Ödemeyi tama                     |
| ıksitleri                 | ilk kartımızın limi<br>olarak değişi<br>buto                                                                               | t örneğin 5000<br>tirip "ödemeyi t<br>onuna basarız.                                                   | TL ise 5000<br>amamla                       | *               | Geri 🔊 Ödemeyi tama                     |
| ksitleri                  | ilk kartımızın limi<br>olarak değişi<br>buto<br>Kredi Kartı: Wu                                                            | t örneğin 5000<br>tirip "ödemeyi t<br>onuna basarız.<br>ORLD CARD                                      | TL ise 5000<br>amamla                       | *               | Geri 🔊 Ödemeyi tama                     |
| ı <b>ksitler</b> i<br>Öde | ilk kartımızın limi<br>olarak değişi<br>butc<br>Kredi Kartı: Wu<br>enecek Tutar: 50                                        | t örneğin 5000<br>tirip "ödemeyi t<br>onuna basarız.<br>ORLD CARD                                      | TL ise 5000<br>amamla                       | *               | Geri 🔊 Ödemeyi tama                     |
| i <b>ksitler</b> i<br>Öde | i ilk kartımızın limi<br>olarak değişi<br>buto<br>Kredi Kartı: We<br>enecek Tutar: 50<br>Toplam: 8882                      | t örneğin 5000<br>tirip "ödemeyi t<br>onuna basarız.<br>ORLD CARD<br>000 <br>2.50 TRY                  | TL ise 5000<br>amamla                       | *               | Geri 🔊 Ödemeyi tama                     |
| ksitleri<br>Öde           | ilk kartımızın limi<br>olarak değişi<br>buto<br>Kredi Kartı: We<br>enecek Tutar: 50<br>Toplam: 8882<br>aamla butonuna basi | t örneğin 5000<br>tirip "ödemeyi t<br>onuna basarız.<br>ORLD CARD<br>000 <br>2.50 TRY<br>larak sözleşm | TL ise 5000<br>amamla                       | e ekranından ö  | Geri<br>≫ Ödemeyi tama<br>deme yapılır. |

Bu aşamalarda çıkacak sorunlarda bankanızdan destek alınız.

TAMAM İptal

.

### **Sözleşme**

C İSTANBUL KÜLTÜR ÜNİVERSİTESİ ELEKTRONİK ORTAMDA ÖDEME PLANI (YURT+EĞİTİM), DEME YAPMA VE YURT ÜCRET TAHSİLİ VE İADE KOŞULLARI İÇİN KULLANICI SÖZLEŞMESİ'ne loşgeldiniz!

Ju sözleşme, SAP-Orion Programındaki hizmetlerden faydalanabilmeniz ve güvenli,hızlı bir şekilde deme planı oluşturma ve ödeme yapabilmeniz için gerekli kuralları içermektedir. KULLANICI JÖZLEŞMESİ'Nİ OKUDUĞUNUZU, İÇERİĞİNİ ANLADIĞINIZI VE HÜKÜMLERİNİ KABUL ETTİĞİNİZİ 'E ONAYLADIĞINIZI KABUL, BEYAN ETMİŞ OLUYORSUNUZ.

-Taraflar:

(ullanıcı: Kültür Üniversitesinin Öğrenci otomasyon sistemi olan "SAP-Orion Programında eğitim ve yurt ıcretlerinin yapılandırılması(ödeme planı) ve ödenmesi konularında, işbu sözleşmede belirtilen koşullar

OK Cancel

| Güvenli Ortak Ödeme S | Sayfası             |                   | İSTANBUL KÜLTÜR ÜNİV                              |
|-----------------------|---------------------|-------------------|---------------------------------------------------|
|                       | Ödenecek Tutar      | Ödeme Şekli       |                                                   |
|                       | 5000,00 TL          | Peşin             | ilk kartımızın bilgiler<br>girilir. Gönder tusuna |
|                       | Kart Numarası       |                   | bastıktan bankada<br>kayıtlı cep telefonunuz      |
|                       |                     |                   | sonra kalan ödemey<br>tamamlamanız                |
|                       | Son Kullanma Tarihi | Güvenlik Numarası | gerekiyor.                                        |
|                       | 1 • 2018            | •                 |                                                   |
|                       |                     |                   |                                                   |
|                       | Gönder              |                   |                                                   |
|                       | 110                 |                   |                                                   |

**İlk kartla işlem tamamlandıktan sonra kalan tutar için diğer kartın bilgileri girilerek işlem sonlandırılır. Ödeme İşlemi sonunda ödeme planı ve makbuz çıktısı alınır.** Ödemelerde 3D kullanılmaktadır. Kredi kartının kayıtlı cep telefonuna şifre geldikten sonra işlemi yapabilirsiniz

### HATA OLMASI DURUMUNDA NE YAPACAĞIM? (İŞLEMLERİN HER HANGİ BİR YERİNDE)

Ödeme işlemlerinin her hangi bir yerinde hata yaptığınızı düşünüyorsanız veya herhangi bir nedenle işlemlerde ilerleyemiyorsanız aşağıdaki gibi "Ödeme Planı İptali" tuşuna basarak yapmış olduğunuz ödeme planını(ücret hesaplamasını) iptal edip tekrar ücret hesaplattırabilirsiniz.

| <         | Ödeme işlemleri  |
|-----------|------------------|
| 2018/201  | 9 Eğitim Kaydı   |
| 2018/201  | 9 Yurt Kaydı     |
| Yaz Okulı | u Kaydı          |
| Var Olan  | Taksit Ödemesi   |
| Kız Yurdu | ı Taksit Ödemesi |
| Ödeme P   | lanı İptali      |

| â <b>54</b> 9            | Ödeme              | işlemleri $\checkmark$ |                         |                 |                                         |  |  |
|--------------------------|--------------------|------------------------|-------------------------|-----------------|-----------------------------------------|--|--|
| < Ödeme işlemleri        |                    | İşlen                  | n Detayı                |                 |                                         |  |  |
| 2018/2019 Eğitim Kaydı   | Ödeme Planı İptali |                        |                         |                 |                                         |  |  |
| 2018/2019 Yurt Kaydı     |                    |                        |                         |                 |                                         |  |  |
| Yaz Okulu Kaydı          | İptal İşlemi       |                        |                         |                 |                                         |  |  |
| Var Olan Taksit Ödemesi  | # Ücret Belgesi    | Taksit Belgesi         | Ek Belge-1<br>480059815 | Ek Belge-2      | Ek Belge-3                              |  |  |
| Kız Yurdu Taksit Ödemesi |                    |                        |                         |                 |                                         |  |  |
| Ödeme Planı İptali       | - 1                |                        |                         |                 |                                         |  |  |
|                          |                    |                        |                         | "Ödeme<br>buton | 2)<br>Planını iptal et"<br>una basınız. |  |  |
| (¢)                      |                    |                        |                         |                 | » Ödeme planını iptal et                |  |  |

Sayfa 25 / 27

| Ücret Belgesi Taksit Belgesi Ek Belg   Uyarı * 480059   Ödeme Planını iptal etmek istiyor musunuz? Image: Comparison of the stress of the stress of |       |               |                           |       |         |
|----------------------------------------------------------------------------------------------------|-------|---------------|---------------------------|-------|---------|
| Uyarı × 480059<br>Ödeme Planını iptal etmek istiyor musunuz?<br>TAMAM [iptal]                                                                                                    | Ücret | Belgesi       | Taksit Belgesi            |       | Ek Belg |
| Ödeme Planını iptal etmek istiyor musunuz?                                                                                                    | Uyarı |               |                           | ×     | 4800598 |
| TAMAM                                                                                                    | ?     | Ödeme Planını | ı iptal etmek istiyor mus | unuz? |         |
|                                                                                                    |       |               | ТАМАМ                     | İptal | J       |

Tamam tuşuna basarak yapmış olduğumuz ödeme planını iptal etmiş oluruz.

| Ödeme        | Planı İptali  |                |             |            |            |
|--------------|---------------|----------------|-------------|------------|------------|
| İptal İşlemi |               |                |             |            |            |
| #            | Ücret Belgesi | Taksit Belgesi | Fit Belge-1 | Ek Belge-2 | Ek Belge-3 |
|              |               | y              | /eri yok    |            |            |
|              |               |                |             |            |            |

# İşleme tekrar başlarız.

| < | ۵ <b>۱۹۹</b>             | Ödeme işlemleri $\checkmark$ |
|---|--------------------------|------------------------------|
|   | < Ödeme işlemleri        | İşlem Detayı                 |
|   | 2018/2019 Eğitim Kaydı   | 2018/2019 Eğitim Kaydı       |
|   | 2018/2019 Yurt Kaydı     | burada<br>dörükecektir       |
|   | Yaz Okulu Kaydı          | Indirimler                   |
|   | Var Olan Taksit Ödemesi  |                              |
|   | Kız Yurdu Taksit Ödemesi |                              |
|   | Ödeme Planı İptali       |                              |
|   |                          |                              |
|   |                          |                              |
|   |                          |                              |
|   |                          |                              |
|   | <b>©</b>                 | >> lieri                     |

Sayfa **26 / 27** 

"2018/2019 Eğitim kaydı" seçilip İlerle butonuna basıldıktan sonra yukardaki tablodaki gibi var olan indirimleriniz görülür.

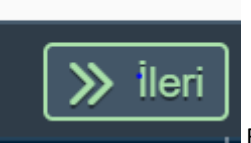

Butonuna basarak devam edilir.

### DİKKAT!!!

Yapmış olduğunuz taksitlendirme de ödeme yaptıysanız ödeme planınızı iptal edemezsizniz. Bu durumda düzeltme işlemlerini Üniversitenin mali işleri yapacaktır.